# B2B 스토어 사용자 가이드-고객

버전 1.0 - 2022 년 7 월 5 일

# 목차

| KODAK 고객 포털1              |
|---------------------------|
| 싱글 사인온2                   |
| Partner Place (파트너 플레이스)2 |
| 로그인                       |
| 판매처 선택(선택 사항)2            |
| 쇼핑                        |
| 빠른 주문                     |
| 저장된 장바구니3                 |
| 장바구니 저장                   |
| 저장된 장바구니 보기 및 복원3         |
| 저장된 장바구니 가져오기3            |
| 검색4                       |
| 장바구니 및 결제4                |
| 장바구니 보기4                  |
| 결제4                       |
| 주소록                       |
| 주문 상태                     |
| 송장                        |
| 프린트 헤드 교체                 |
| 리베이트 및 판매6                |

# KODAK 고객 포털

KODAK 고객 포털은 Kodak 과 비즈니스를 수행하기 위한 액세스 지점입니다. 포털 내에서 다음을 수행할 수 있습니다.

- 애플리케이션으로 빠르게 이동
- 애플리케이션 관리
- 사용자 설정 관리

https://customer.kodak.com(으)로 이동

참고: 애플리케이션 구성이 완료되기까지, 확인을 받은 후 최대 24 시간이 소요될 수 있습니다.

## 싱글 사인온

고객 포털 및 B2B 스토어는 Microsoft 가 제공하는 싱글 사인온을 활용합니다. 포털에 대한 액세스 권한이 부여되면 이메일로 초대 링크를 받게 됩니다.

### Partner Place (파트너 플레이스)

Partner Place 는 아직 고객 포털에서 사용할 수 없는 애플리케이션에 액세스할 수 있도록 유지됩니다.

참고: 주문은 당분간 Partner Place 를 통해 계속 액세스할 수 있습니다.

## 로그인

싱글 사인온이 설정되면 KODAK 고객 포털에 로그인하여 Shop & Orders 애플리케이션을 클릭할 수 있습니다.

- 1. <u>https://customer.kodak.com(</u>으)로 이동
- 2. Shop & Orders 애플리케이션 클릭

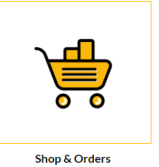

판매처 선택(선택사항)

사용자가 여러 판매처 계정에 대해 구성된 경우, 쇼핑할 계정을 선택하라는 메시지가 표시됩니다.

- 1. 판매처 옆에 있는 라디오 버튼 클릭
- 2. "선택" 클릭

## 쇼핑

절차를 최대한 빠르고 간단하게 만드는 데 도움이 되는 몇 가지 쇼핑 방법이 있습니다.

## 빠른 주문

빠른 주문은 여러 자재 번호와 수량을 입력하고 장바구니에 빠르게 추가할 수 있는 간단한 주문 양식입니다. Quick Order

| You can add up to 25 valid SKUs below and add to cart. | RE    | SETFORM |       |   |
|--------------------------------------------------------|-------|---------|-------|---|
| PRODUCT                                                | PRICE | QTY     | TOTAL |   |
| Enter SKU                                              |       |         |       | × |
| Enter SKU                                              |       |         |       | × |
| Enter SKU                                              |       |         |       | * |

#### 저장된 장바구니

저장된 장바구니는 나중에 사용할 수 있도록 장바구니의 자재와 수량을 저장할 수 있어, 자주 주문하는 경우 도움이 됩니다.

#### 장바구니 저장

- 1. 장바구니에 항목 추가
- 2. 장바구니 열기
- 3. 장바구니 저장 링크 클릭
- 4. 이름 및 설명 필드 작성
- 5. 저장 클릭

#### 저장된 장바구니 보기 및 복원

- 1. 노란색 메뉴 표시줄에서 내 계정 클릭
- 2. 드롭다운 메뉴에서 저장된 장바구니 클릭
- 3. 보려는 저장된 장바구니의 이름 클릭
- 4. 복원 클릭
- 나중에 같은 주문을 할 수 있도록 이 장바구니의 사본을 저장된 장바구니에 보관하려면 확인란을 선택하세요.
- 현재 장바구니 항목을 나중에 사용하도록 저장하지 않으려면 확인란을 선택하세요. 현재 장바구니에 있는 항목은 저장된 장바구니 항목으로 대체됩니다.
- 7. 복원 클릭

#### 저장된 장바구니 가져오기

- 1. 노란색 메뉴 표시줄에서 내 계정 클릭
- 2. 드롭다운 메뉴에서 저장된 장바구니 클릭
- 3. 저장된 장바구니 목록 하단의 "저장된 장바구니 가져오기" 클릭
- 4. "파일 선택"을 클릭하고 저장된 장바구니 파일 선택
- 5. "가져오기" 클릭

|                                           | 3                     |
|-------------------------------------------|-----------------------|
| Save Cart                                 |                       |
| Your cart will be moved to Saved Cart lis | ٤.                    |
| NAME                                      |                       |
| Typical Cart                              |                       |
|                                           | Characters Left : 243 |
| DESCRIPTION                               |                       |
| My typical cart                           |                       |
|                                           |                       |
|                                           |                       |
|                                           |                       |
|                                           |                       |
|                                           |                       |
|                                           |                       |
|                                           |                       |
|                                           |                       |
|                                           | Characters Left : 240 |
|                                           |                       |
|                                           |                       |
| S/                                        | AVE                   |
|                                           |                       |
|                                           |                       |

| The following saved ca   | t will restore as active cart |
|--------------------------|-------------------------------|
| Cart Nam∰:               | Typical Cart                  |
| Number of products:      | 2                             |
| The current items in the | cart will be saved as:        |
| The current items in the | cart will be saved as:        |

#### 검색

검색 상자로 검색하여 자재를 찾습니다. 입력:

- 키워드
- 자재 번호

# 장바구니 및 결제

## 장바구니 보기

1. 상단 메뉴 표시줄에서 장바구니 요약 클릭

I'm looking for

WELCON

Q

QUICK ORDER SAVED CARTS ORDER STATUS INVOICES PRINT HEAD REPLACEMENT

|    | (1 ITEMS) USD 848.0 🗮                                                       |  |
|----|-----------------------------------------------------------------------------|--|
| 2. | "결제" 클릭                                                                     |  |
|    | X Cart                                                                      |  |
|    | Showing 1 of 1 Items<br>MICR DRY INK/ 1.3 KG (2)<br>Quantity: 1<br>USD EACH |  |
|    | Total USD                                                                   |  |
|    |                                                                             |  |
| _  |                                                                             |  |

3. 장바구니 내용 보기

#### 결제

장바구니에서

- 1. "결제" 클릭
- 2. 결제 유형 세부 정보 작성
  - a. 해당하는 경우 결제 유형(계정 또는 신용 카드) 선택
  - b. P.O.입력번호
  - c. 원하는 경우 특별 지침을 입력하세요
  - d. 원하는 경우 요청 날짜를 입력하세요
  - e. "다음" 클릭
- 3. 둘 이상의 주소가 있는 경우 발송 주소를 선택하세요
  - a. "주소록"을 클릭하고 주소를 선택하세요
  - b. 해당하는 경우 드랍 쉬핑 주소를 입력하세요
  - c. "다음" 클릭

- 4. 배송 방법 선택
  - a. 드롭다운에서 배송 방법 선택
  - b. "다음"클릭
- 5. 이용 약관에 동의하려면 확인란을 선택하세요
- 6. "주문하기" 클릭

# 주소록

계정에서 드랍 쉬핑을 허용하는 경우, 주소록으로 주소를 저장하여 나중에 사용할 수 있습니다.

- 1. 상단 메뉴 표시줄에서 "내 계정" 클릭
- 2. 드롭다운 메뉴에서 "주소록" 클릭
- 3. 필요에 따라 주소 관리

## 주문 상태

주문 상태는 Kodak 을 통해 주문한 항목의 세부 정보와 상태를 볼 수 있는 방법을 제공합니다.

- 1. 메뉴 표시줄에서 "주문 상태" 클릭
- 2. 주문 날짜 등의 검색 기준 입력
- 3. "검색" 클릭
- 4. "검색" 버튼 아래에 표시된 결과 보기
- 5. 해당 주문에 대한 세부 정보를 보려면 주문 번호 클릭

# 송장

사용자 계정이 그렇게 하도록 구성된 경우, B2B 스토어에서 활성 송장을 볼 수 있습니다.

- 1. 메뉴 표시줄에서 "송장" 클릭
- 2. 드롭다운에서 결제인 선택
- 3. "제출" 클릭
- 4. 결과 보기 및 필터 조정
- 5. 행을 클릭하여 세부 정보 보기
- 6. 참조 번호를 클릭하여 송장 이미지 보기

## 프린트 헤드 교체

프린트 헤드 반품을 시작해야 하는 고객은 B2B 스토어를 통해 반품할 수 있습니다.

- 1. 상단 메뉴 표시줄에서 "프린트 헤드 교체" 클릭
- 2. 프로그램 선택을 선택
- 3. P.O.입력번호
- 4. 원하는 경우 특별 지침을 입력하세요
- 5. 원하는 경우 연락처 정보를 입력하세요
- 6. 항목 추가 양식 작성
  - a. 항목 번호 선택
  - b. 일련 번호 또는 제어 번호 입력

- c. 사용시간입력
- d. "항목 추가" 클릭
- 7. 장바구니에 모든 프린트 헤드를 추가하려면 필요에 따라 6 단계 반복
- 8. 위의 프린트 헤드 반품 장바구니 보기
- 9. "결제"클릭
- 10. 이용 약관에 동의하려면 확인란을 선택하세요
- 11. "주문하기" 클릭

# 리베이트 및 판매

Partner Place 에 로그인하여 리베이트 및 판매 기능에 액세스하세요.

partnerplace.kodak.com